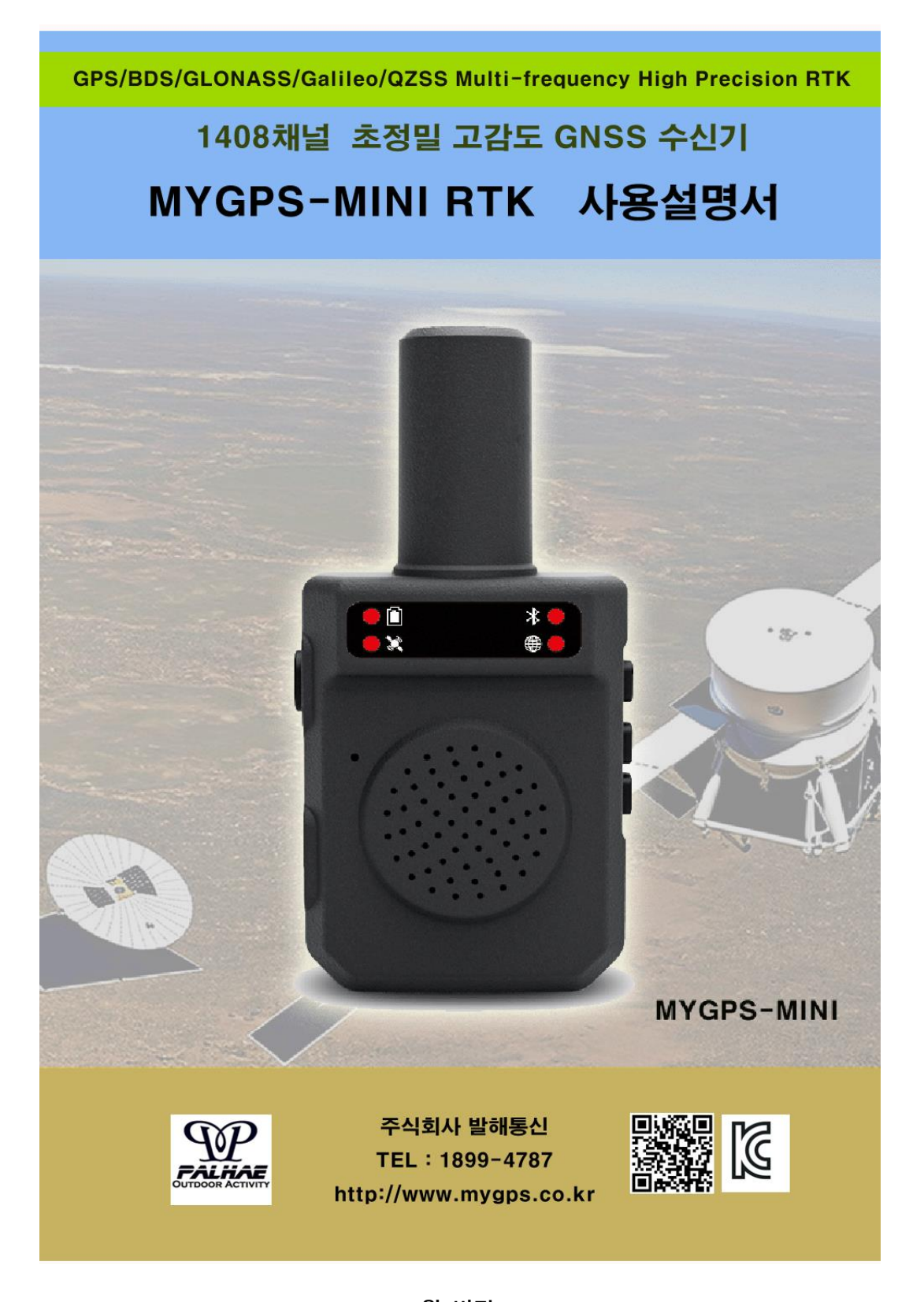

2024.3월 버전

## 1. 외형

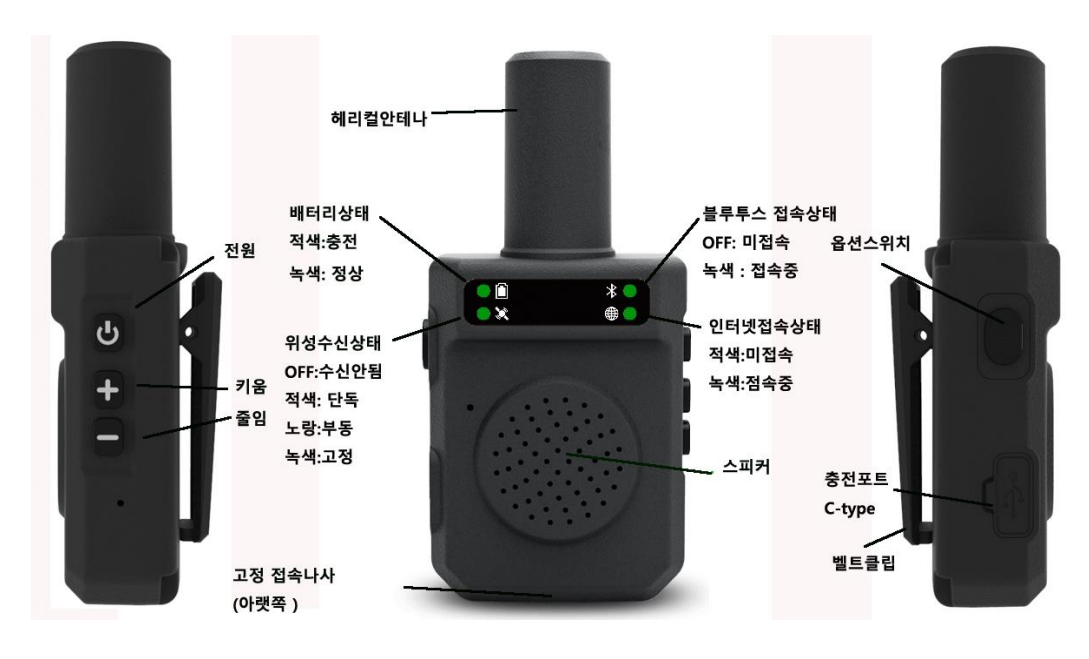

외형은 위와 같습니다.

하단에 거치를 위한 1/4인치 카메라용 나사가 있어 각종 카메라 액세서리 고프로 액세서리 등과 함께 사용하실 수 있습니다. 뒤쪽으로는 벨트 클립이 있어서 안전모나 모자 뒤쪽에 거치하도록 되어 있습니다. 좋은 수신을 위해서는 안테나부분이 몸 위로 나와 있어야 합니다. (허리에 차거 나 가슴에 차서는 제대로 수신이 되지 않습니다.) MINI2는 안테나 분리형으로 안테나가 분리 됩니다.

주의: 안테나가 민감하기 때문에 안테나부위가 몸에 닿으면 수신감도가 뚝 떨어집니다.

2. 전원 켜기

|             | 좌측 그림과 같이 위쪽에 있는 전원 버튼을 2초이상 누르면 전원이 켜집니<br>다. |
|-------------|------------------------------------------------|
|             | +/- 버튼은 음량을 조절하는 버튼입니다.                        |
| 0<br>+<br>- | 전원을 끌 경우에도 동일하게 전원 버튼을 길게 눌러 주셔야 합니다.          |

2

## 3. 충전하기

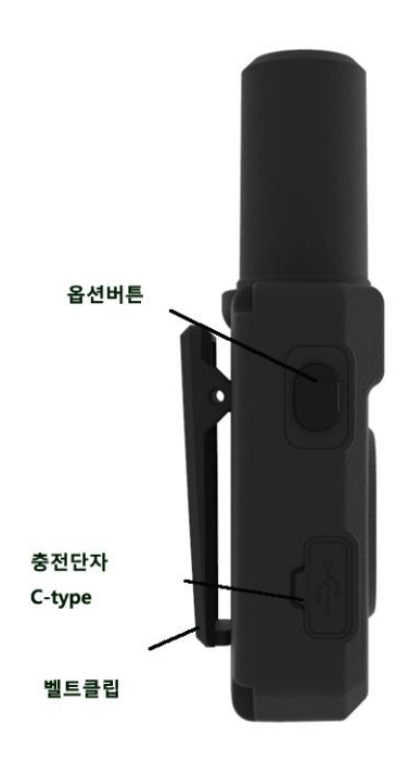

좌측 하단의 고무 마개를 열면

C-type의 충전 단자가 보입니다. Ctype충전기중 저속충전기를 이용해서 충전하시면 됩니다. 만충전이 되면 녹색으로 전원램프가 바뀝니다.

\*충전전류가 1.5A 가 넘는 스마트폰 용 급속 충전기는 충전이 되지 않습 니다.

4. 장비의 사양

| 크기 및 중량    | 120x 62x 35mm 150g                          |
|------------|---------------------------------------------|
| 정밀도        | RTK시 수평: 0.8Cm 수직: 1.5Cm                    |
|            | DGPS : 0.4 m                                |
|            | Single : 1.5m                               |
| 배터리 및 사용시간 | 3.75V 3,000 mAh / 약 24시간 연속 ,충전하며 사용가       |
|            | 능                                           |
| 수신 채널수     | 1408채널 Nebulas IV Module사용                  |
| 수신위성       | GPS: L1C/A, L2P(W), L2C, L5                 |
|            | BDS: B1I, B2I, B3I                          |
|            | GLONASS: L1C/A, L2C/A                       |
|            | Galileo: E1, E5b, E5a                       |
|            | QZSS: L1, L2, L5                            |
| VRS 접속방식   | Bluetooth 또는 Wifi                           |
| 스마트폰과 통신방식 | Bluetooth SPP모드 / NMEA-0183                 |
| 사용하는 소프트웨어 | X-survey(전용),LocusMap/SurPad,Global Mapper등 |

5. 스마트폰과 접속방법

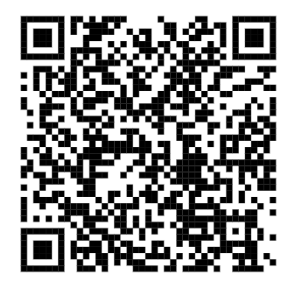

설명서를 보시는것 보다 좌측 큐알코드를 읽어 동영상을 보시면 편리 합니다.(X-survey와 MINI 접속방법)

본 장비는 스마트폰이나 안드로이드 패드와 연결해서 사용해야 하며, 스마트폰이나 안드로이드 패드는 반드시 인터넷접속이 가능한 제품이 어야 합니다. (유심이나 와이파이접속)

5-1. X-survey 나 서패드와 같은 RTK서버 접속프로그램이 내장된 소프트웨어 사용시

X-survey와 같은 측량용 프로그램은 프로그램 안에 RtK 서버 접속을 해주는 기능이 있어 설정에서 국토지리정보원 서버와 접속을 할 수 있게 해주면 됩니다.

그림 5-1-1 같이 메인 메뉴에서 하단의 [연결] 메뉴를 클릭합니다.

5-1-1. 장비연결 선택

연결방식 : GNSS / 장비제조사: ICEGPS / 모델명:RTK /연결유형 :블루투스로 선택

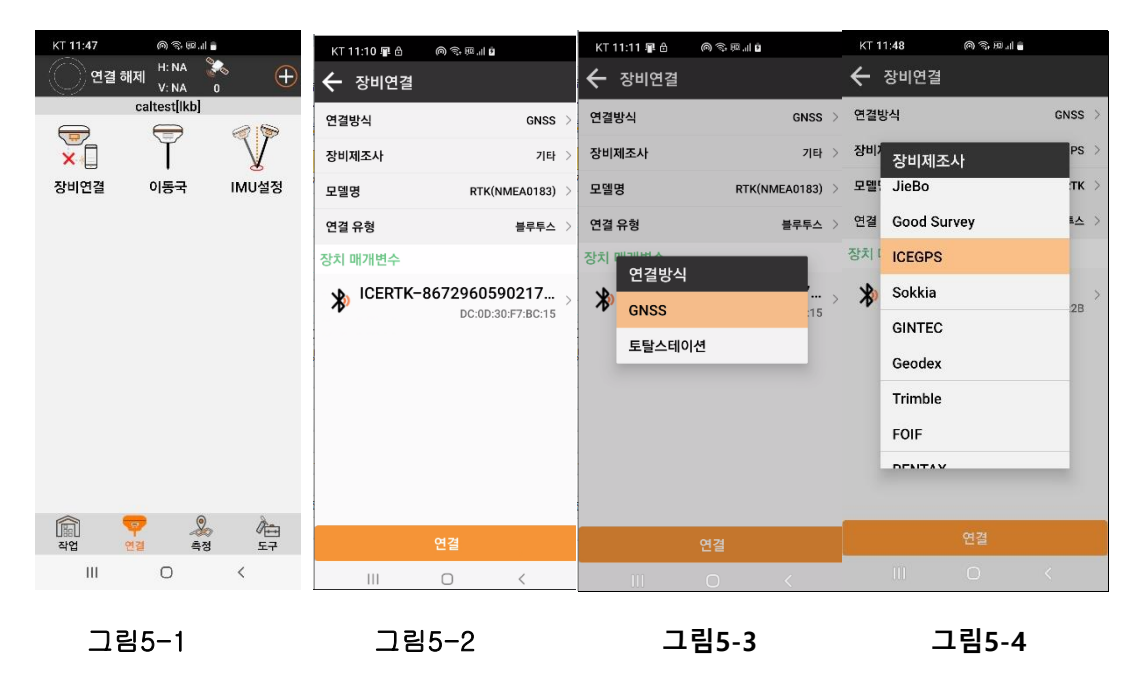

|                    |                |              |               | _   |           |        |                                 |                           |         |              |             | _ |
|--------------------|----------------|--------------|---------------|-----|-----------|--------|---------------------------------|---------------------------|---------|--------------|-------------|---|
| KT 11:11 📳 🖨 🛛 🔍 🤋 | \$ 60 <b>6</b> | KT 11:12 📳 🖯 | ● 邻周三四        | кт  | 11:12 💷 🖯 | @ \$.B | ۵ II. ۵                         | $\leftarrow \overline{3}$ | 경봉의 S'  | ··· –        |             |   |
| ← 장비연결             |                | 🗲 장비연결       |               | ←   | 블루투스      |        |                                 | KT 11:1                   | 13 📭 🖯  | © \$ 5 5 1 6 |             |   |
| 연결방식               | GNSS >         | 연결방식         | GNSS >        | *   | ICERTK-   | 86729  | 6053255739                      | ← 장                       | 비연결     |              |             |   |
| 장비제조사              | 기타 >           | 장비제조사        | 기타 >          | 1.1 |           |        | DC:0D:30:F1:F8:B6               | 연결방식                      | 4       |              | GNSS        | > |
| 모델명                | RTK(NMEA0183)  | 모델명          | RTK(NMEA0183) | *   | ICERTK-   | -86729 | 6053255739<br>C8:C2:C6:60:CD:E6 | 장비제조                      | 도사      |              | 기타          | > |
| 연결 유형              | 블루투스 >         | 연결 연결 유형     | <u>م</u>      | *   | ICERTK-   | 86729  | 6059021747                      | 모델명                       |         | RTK(         | NMEA0183)   | > |
| 장치 메케버스            |                | 장치           |               |     | ICEDTK-   | 96720  | 6052510125                      | 연결 유형                     | 형       |              | 블루투스        | > |
| 모델링                | ,              | 물루투스         |               | 🌾   | IOLININ   | 00727  | C8:C2:C6:62:4F:0D               | 장치 매기                     | 개변수     |              |             |   |
| RTK(NMEA01         | <b>B3)</b> :15 | <b>W</b> USB | :15           | 블루! | 루스 장치 목   | 록      |                                 | <b>1</b> 0                | CERTK-8 | 86729605     | 90217       |   |
| 내장 GPS             |                | ТСР          |               | *   | ICERTK-   | -86729 | 6059021747                      | 7                         |         | DC:0D:       | 30:F7:BC:15 |   |
|                    |                | Debug        |               | ·   |           |        | C8:C2:C6:76:16:82               |                           |         |              |             |   |
|                    |                | _            | _             | ≯   | ICERTK-   | -86729 | 6059021747<br>DC:0D:30:F7:BC:15 |                           |         |              |             |   |
|                    |                |              |               | *   | [LG] web  | OS AR  | T10AKPL<br>4C:BA:D7:0A:B0:B5    |                           |         |              |             |   |
|                    |                |              |               | *   | GiGA Ge   | nie A  | 04:32:F4:98:34:F5               |                           |         |              |             |   |
| 012                |                |              | 여격            |     |           | 검색즛    |                                 |                           |         |              | _           |   |
|                    |                |              |               |     |           | 0.10.  |                                 | C                         | 비버그     |              |             |   |
|                    | ×              |              | 0 <           |     | 111       | 0      | <                               |                           |         | 0            | <           |   |
|                    |                |              |               |     |           |        |                                 |                           |         |              |             |   |

그림5-5

그림5-**6** 

그림5-7

그림5-8

그다음 GNSS장비의 제품 일련번호를 선택하셔야 하며. 비밀번호를 물어보면 0000을 입력합니 다.(spp가 들어간 번호)

디버그 : 디버그를 누르면 우측 화면과 같이 NMEA-0182 시리얼 데이터가 전송되는 것이 보입니다. 이 때 이런 데이터가 보이지 않으면 GPS와 스마트폰간의 통신이 이루어지지 않은 것 이므로 설정으로 다시 하셔야 합니 다. 간혹, 스마트폰의 앱을 종료하였다 다시 연결할 경우 접속이 안되는 경우 가 있습니다. 이럴 때는 GPS장비 를 껐다 다시 켜 주시거나 GPS장비를 재 부 팅해 주시면 됩니다.

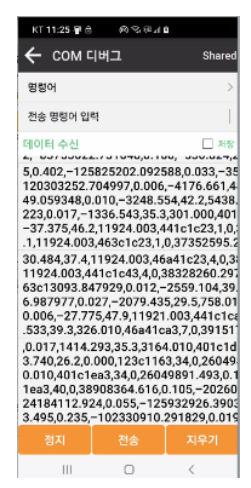

10-2 이동국 설정

이동국 설정은 단말기유심통신으로 해 주시고, 매개변수 설정은 다음과 같이 입력합니다.

지리원서버 연결정보

IP: RTS2.ngii.go.kr 포트 2101 사용자 : 지리원ID ,암호 : ngii(동일) 또는 IP : 210.117.198.83 포트 2101 사용자 : 지리원ID ,암호 : ngii(동일)

| KT 11:47 🏟 ବି. 🕮 📊 着   | KT 3:52 🏘 📭                   | 0 (; D.1 ()                |              | KT 11:36 📳 🖄 | ◎参回』 |                 |
|------------------------|-------------------------------|----------------------------|--------------|--------------|------|-----------------|
| 연결 해제 H: NA 💸 🕂        | 🗲 이동국설정                       |                            |              | ← 매개변수       | 설정   |                 |
| caltest[lkb]           | 데이터링크 설정                      |                            |              | 단말기 유심통신     |      |                 |
|                        | 데이터 연결방식                      | 단말기 위                      | 유심통신 >       | 연결모드         |      | NTRIP >         |
| 장비연결 이동국 IMU설정         | 연결모드:NTRIP                    |                            |              | CORS설정       |      | <u>.</u>        |
|                        | IP:RTS2.ngii.go.k<br>사용자:pass | (r 서버 포트:210<br>암호:******* | 1 >          | IP           | RT   | S2.ngii.go.kr   |
|                        | <u>마운트포인트 설정</u>              | [                          | <u>가져</u> 오기 | 포트           |      | 2101            |
|                        | 마운 <sup>I</sup> 데이터 연         | 결방식                        | 132 >        | 사용자          | u    | sername $	imes$ |
|                        | 수신숭 <sup>없음</sup>             |                            |              | 암호           |      | (0)             |
|                        | 단말기유실                         | 실통신<br>▶ 시작                | ł            |              |      |                 |
|                        | 기준국 좌표 변경 프                   | 롬프트                        |              |              |      |                 |
|                        |                               |                            |              |              |      |                 |
| 🗐 🌱 凝 🊈<br>작업 연결 측정 도구 | 공유                            | 컬렉션                        | 적용           |              | 확인   |                 |
| III O <                | UL.                           | 0 <                        | 6            |              | 0    | <               |

마운트포인트 가져오기를 눌러 마운트포인트는 VRS-RTCM32로 설정해 주시기 바랍니다.

| KT 11:36 🖫 👌 🏾 🏟 🕾 💷 🗎                                          | KT4:47 🖪 🛯 🖨                                                 | ● 今 10                   |           | KT 8:46 📳            | ()<br>()<br>()<br>()<br>()<br>()<br>()<br>()<br>()<br>()<br>()<br>()<br>()<br>( |                                                                                                    |
|-----------------------------------------------------------------|--------------------------------------------------------------|--------------------------|-----------|----------------------|---------------------------------------------------------------------------------|----------------------------------------------------------------------------------------------------|
| 🗲 이동국설정                                                         | 🔶 이동국설정                                                      | 1                        |           | FIXED<br>지연1         | H:0.054<br>V:0.047                                                              | 8/16                                                                                                    |
| 데이터링크 설정                                                        | 데이터링크 설정                                                     |                          |           | 37                   | 4grs[이경봉                                                                        | -]                                                                                                    |
| 데이터 연결방식 단말기 유심통신 >                                             | 데이터 연결방식                                                     | 단말기                      | I 유심통신 >  |                      | d'                                                                              | r the second second sec |
| 연결모드:NTRIP<br>IP:RTS2.poli.go.kr.서비포트·2101 ><br>사용 마으트포이트 ↓↑ 、/ | 연결모드:NTRIP<br>IP:RTS2.ngii.go.<br>사용자:idname                 | kr 서버 포트:21<br>암호:****** | 01 >      | <u>ਹ</u> ਾ<br>ਕਾਖ਼   | 좌표계                                                                             | 점 저장소                                                                                                    |
| 마운트 VRS-RTCM32 × 1오기                                            | 마운트포인트 설정                                                    | 1                        | 가져오기      |                      |                                                                                 | ¢ <sup>™</sup>                                                                                                    |
| 마운! FKP-RTCM31 (32 >                                            | 마운트포인트                                                       | VRS                      | -RTCM32 > | 코드<br>라이브러리<br>관리    | 내보내기                                                                            | 설정                                                                                                    |
| 수신수<br>SSR-SSRG                                                 | 수신상태                                                         |                          |           |                      | æ                                                                               |                                                                                                    |
| VRS-RTCM31                                                      | $\left( \left( \begin{array}{c} \end{array} \right) \right)$ | × (                      | 시작        | AL NO                | 브레이기                                                                            | 저비제                                                                                                    |
| VRS-RTCM32                                                      |                                                              |                          |           | 81<br>P3<br>P2<br>F2 | +                                                                               | 970                                                                                                    |
|                                                                 |                                                              |                          |           | 캘리브레이션               | 더보기                                                                             |                                                                                                    |
| 공유 컬렉션 적용                                                       | 공유                                                           | 컬렉션                      | 적용        | <u>ন</u><br>মণ্ড প্র |                                                                                 | ) 1 1 1 1 1 1 1 1 1 1 1 1 1 1 1 1 1 1 1                                                                                                    |
| III O <                                                         |                                                              | 0                        | <         | III                  | 0                                                                               | <                                                                                                    |

접속이 되면 화면 상단에 수평(H),수직(V)오차와 GPS접속 상태(Fixed,Float)가 나타나게 됩니다. 5-2. Lucus Map / Locus GIS / 산길샘/ 오룩스맵과 같이 국토지리원접속 기능을 제공하시 않는 일반 소프트웨어

일반 소프트웨어중 가상위치를 지원하는 앱인 경우는 가상위치를 사용해서 스마트폰내부 GPS대신 MINI 를 사용할 수 있습니다. 이 경우 블루투스를 이용하여 통신 합니다.

자세한 내용은 우측 큐알코드를 읽어 설명을 보시기 바랍니다. 큐알 코드리더는 스마트폰 화면을 위에서 아래로 내려 여러가지 설정메뉴 (블루투스설정,밝기설정등..)중 큐알코드읽기가 있습니다.

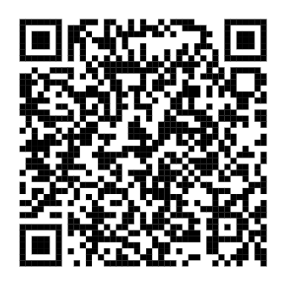

5-3. 사용가능한 소프트웨어 소개

LocusMap (구입처 : 앱스토어 무료 또는 유료)

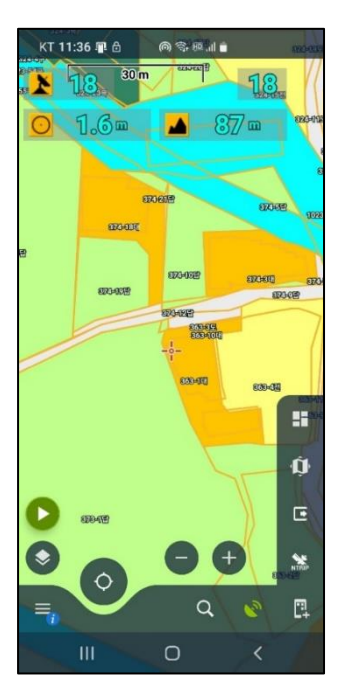

LocusMap은 무료또는 수만원 정도밖에 안 하지만 사용자가 쉽고 편리하게 지적도를 입력해 놓고 사용하거나 Global Mapper나 QGIS에서 작성 가능한 mbtiles 이미지 지도를 업로드 하여 초보 자들도 쉽게 데이터 수집을 할 수 있는 장점이 있습니다.

## 주요기능

- \*.map 파일, \*.mbtiles 파일 읽기 가능 (\*.mbtiles는 QGIS나 Global Mapper에서 작성 가능한 이미지 맵 입니다.)

- 누구나 쉽게 사용 가능하며 가격이 저렴합니다. 무료프로그램도 충분히 사용 가능합니다.

- map 파일로 만들어진 지적도나 mbtiles로 만들어진 도면을 화 면에 띠워놓고 현황 확인, 지장물자료 수집등이 가능합니다.

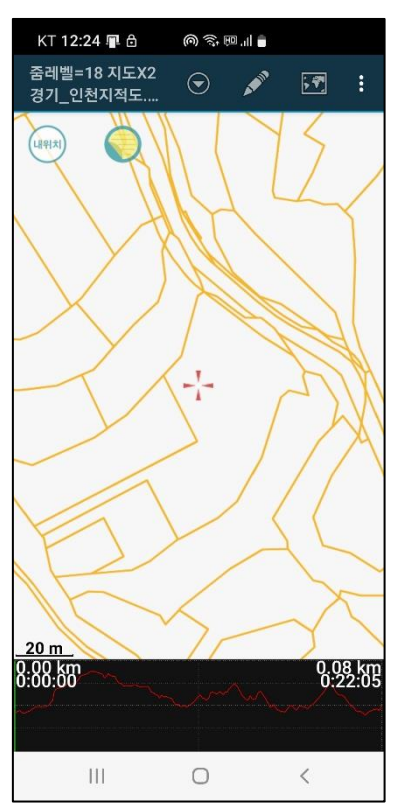

산길샘 (구입처 : 앱스토어 무료)

산길샘은 국내에서 제작된 등산용 앱으로 오프라인지도도 지 원가능하고, 온라인지도인 네이버맵등도 지원이 가능한 앱입 니다. 다만, 산길샘 앱은 Bluetooth GPS와 직접 접속하는기능 이 없어 반드시 Bluetooth gnss나 Ntrip Client와 같은 Mock Location앱(가상위치 지원앱)을 이용하여 스마트폰에 내장된 GPS대신 블루투스 GPS를 이용하도록 설정해야 하며, 이 경우 스마트폰의 개발자 옵션를 켜서 개발자옵션의 모의위치 앱 선택을 Bluetooth gnss나 Ntrip Client중 하나를 선택해야 정 밀한 측정이 가능합니다.

## 주요기능

- 네이버지도등 온라인 지도 사용가능

- \*.map 지도 사용가능 (지도에 따라 스킨이 맞지 않아 완전 히 표시되지 않을 수 있습니다)

- 누구나 쉽게 사용 가능하며. 무료프로그램 입니다.

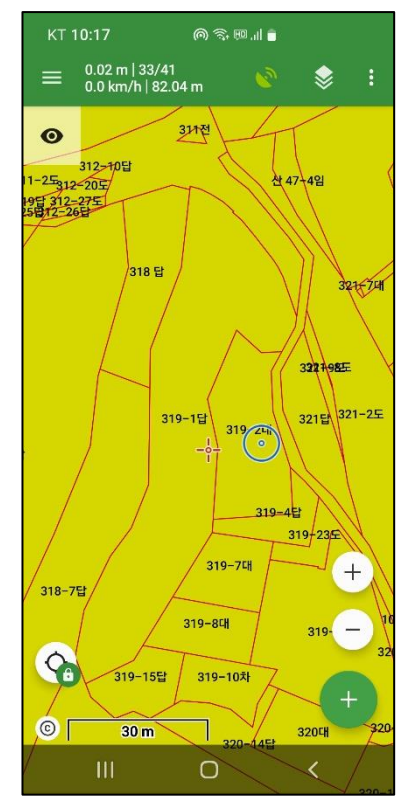

LOCUS GIS (구입처 : 앱스토어)

Locus GIS는 Locus Map을 개발한 회사에서 GIS Collector 용 으로 개발한 앱으로 가장 큰 장점은 SHP 파일을 배경지도로 활용하면서 현장에서 점,선,면의 자료를 추가해서 다시 SHP 로 저장할 수 있다는 것 입니다. 국토지리정보원에서 제공하 는 지적도가 SHP파일 형식이기 때문에 전국 지적도를 불러 작업할 수 있다는 장점이 있습니다. 주요기능

- SHP 파일 읽기 / 내보내기.

- Point, Polyline, Polygon 입력, 도면 수정

- 현장에서 점,선,면 데이터를 수집하여 편집해서 다시 shp로 보내 QGIS 소프트웨어에서 수정 할 수 있습니다.

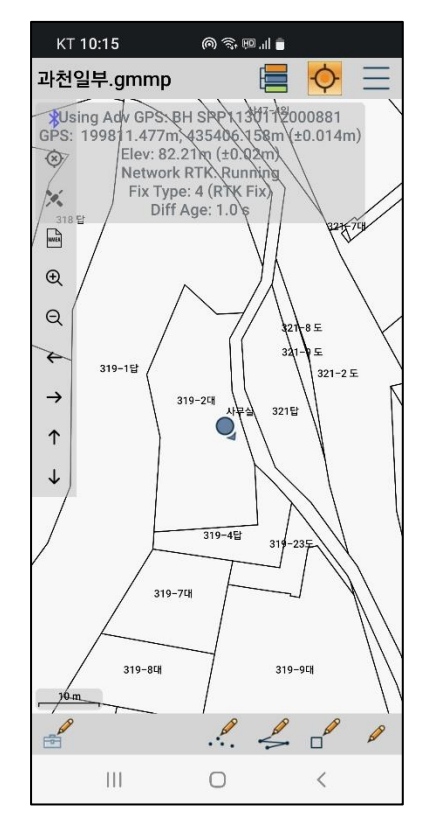

global Mapper Mobile PRO (구입처 : 우림텍)

global Mapper Mobile PRO Global Mapper개발 회사에서 Mobile용으로 개발한 앱으로 Global Mapper에서 작성한 도면 을 그대로 모바일로 불러와서 GIS정보를 추가 한 후 다시 Global Mapper 에서 저장할 수 있다는 점이 장점입니다.

본 앱은 Ntrip정보를 입력을 할 수 있도록 되어 있어서 당사 제품은 Bluetooth만 지원하는 MYGPS-660S,660RTK 등도 사 용이 가능합니다만, PC용 Global Mapper 프로그램이 없으면 배경지도를 불러올 수 없어 불편합니다. APP은 버전에 따라 계속 사용방법이 달라지므로 지금 설명한것과 나중에 사용법 이 달라질 수 있습니다.

주요기능

- 그로벌매퍼에서 작성한 도면과 100% 호환. 현재 모바일버젼은 영문판만 제공됩니다.

- 현장에서 점,선,면 데이터를 수집하여 다시 그로벌매퍼로 보내 가공 후 다른 형식 (DWG,SHP등)으로 저장이 가능합니다. 보다 자세한 사용법은 유튜브로 동영상을 업로 드 하겠습니다. 유튜브채널 mygps1 을 검색하셔서 보시기 바랍니다.

9

6. 장비 설정용 소프트웨어

본 설정프로그램은 일반 사용자들은 사용하실 필요가 없으며 장비를 설정할 때 사용됩니 다. 최초 설정은 블루투스를 통해 접속되도록 출고 됩니다.

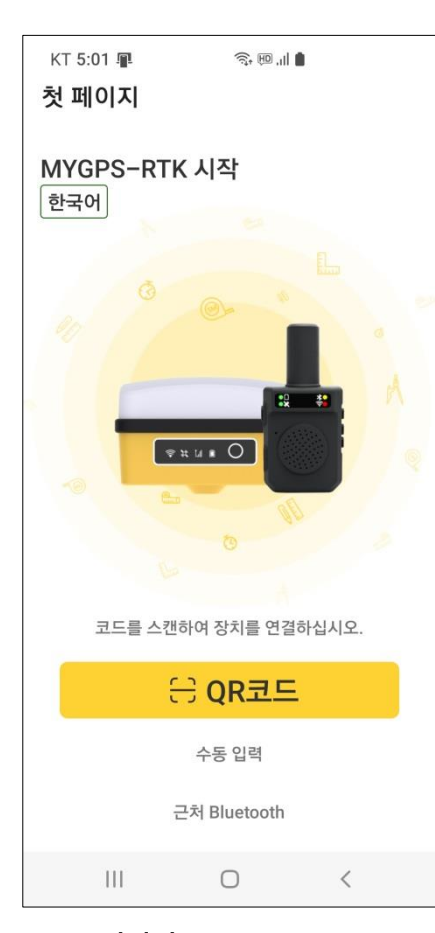

우측 큐알 코드를 찍어 저희가 제공하는 설 치프로그램을 (MYPGS-MINI\_설치용앱\_.apk) 설치 후 실행하시면 좌측 그림과 같이 프로 그램이 보입니다.

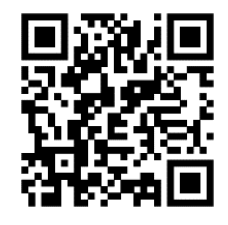

이 화면은 GPS와 스마트폰을 접속해서 설정을 할 수 있는 환 경을 만들어 주는 것입니다. 초기에 구입하신분들은 설정하실 필요 없이 그냥 사용하시면 됩니다.

6-1. 접속 방법

QR 코드로 접속

GPS는 먼저 켜신 후 [QR코드]를 선택한 후 GPS에 부착되 어 있는 큐알코드를 찍으면 접속이 됩니다.

수동입력

장치의 IME를 수동으로 입력하는 것입니다.

한번이라도 접속된 적이 있는 번호가 보이면 그것을 누르면

됩니다.

- 근처 Bluetooth

- 가까이 있는 장비의 일련번호가 보이며 이것들 중 선택하시면 됩니다.

연결이 되면 상단에 장치의 IMEI 번호와 펌웨어 버전이 표시됩니다.

-

블루투스가 설정모드로 접속이 되면 우 상단 블루투스 LED가 노랑색으로 켜집니다. (SPP모드로 접속되면 녹색 LED가 켜집니다.)

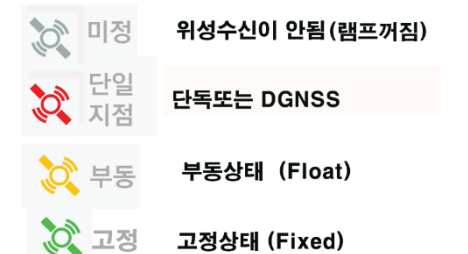

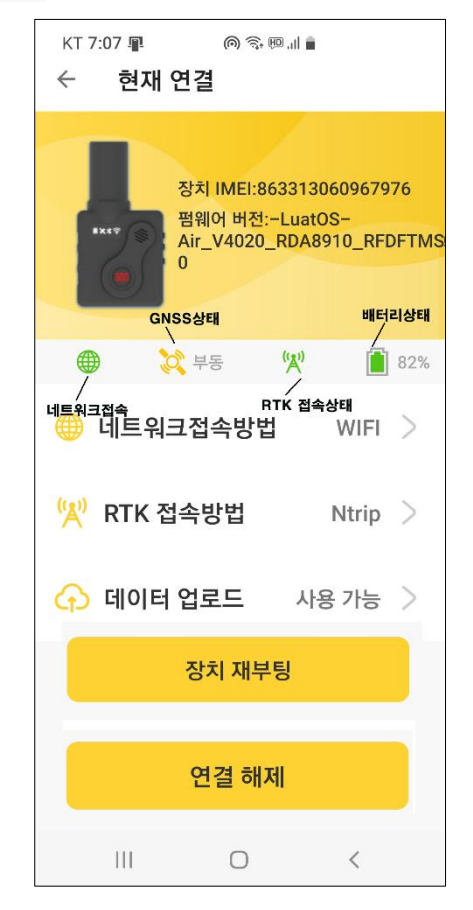

접속이 되면 현재 GNSS장비의 상태가 화면에 나타나 게 됩니다.

위성 상태는 좌측 화면과 같이 표시가 됩니다.

아래 화면은 스마트폰과 GPS가 접속이 된 화면입니 다. 윗부분에 IMEI번호가 보이고 위성 상태가 보입니 다.

가운데줄에 4개의 아이콘이 보이며 순서대로 네트워 크접속상태/GNSS 현재상태 / RTK 접속상태 / 배터리 상태순 입니다.

\*\* RTK접속방법: RTK를 위한 Ntrip 설정을 하는 곳 입니다

\*\* 데이터 업로드 : SPP모드로 스마트폰으로 데이터 를 보내주기 위한 설정

\*\* 장치 재부팅: GPS장비를 (재시작) 리부팅 합니다.

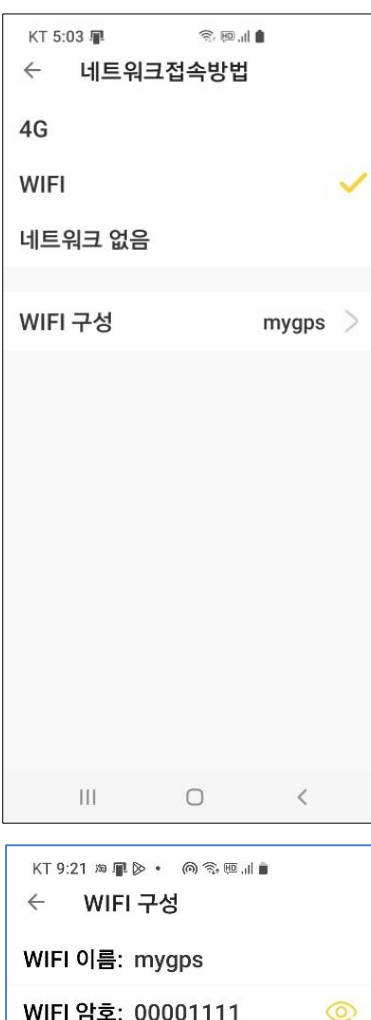

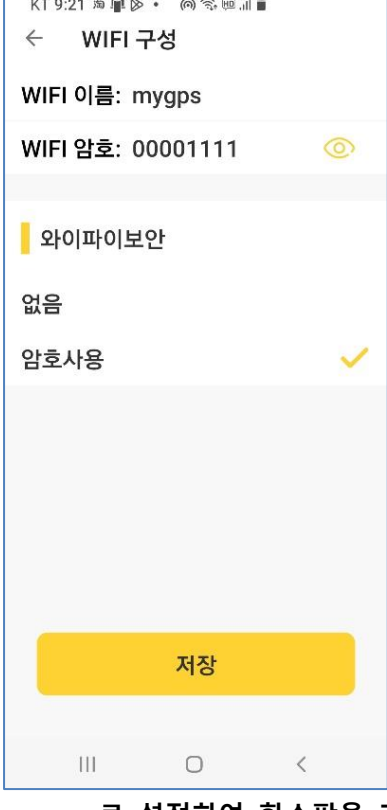

\*\* 연결해제: 설정모드 나가기, 스마트폰의 다른 앱을 사용하기 위해서는 연결해제를 통해 이 앱에서 나가야 합니다. 이 앱이 연결된 상태에서는 다른 앱을 사용하실 수 없습니다.

7. 네트워크접속방법

6-1. 4G : 지원하지 않습니다

6-2. WIFI

이 장치에서 네트워크를 접속하는 방법으로 WIFI로 선택하면 스마트폰 모바일 핫스팟신호를 받아 직접 국토지리원서버에 접 속하여 보정된 신호를 블루투스로 보내주며 X-survey,Global mapper같은 보정을 해주는 앱도 사용 가능하고, Locus Map,산 길샘등 Ntrip 보정기능이 없는 앱에서도 보정된 값을 사용할 수 있습니다. 현재 안테나분리형의 경우는 와이파이 선택이 선택된 채널에 따라 잘 안될 수 있어 이 방법은 권해 드리지 않습니다. (차후 펌웨어 수정예정)

WIFI를 선택하셔야 하며, WIFI 구성을 눌러 스마트폰의 WIFI 핫스팟에 설정된 값을 입력해 주셔야 합니다.

이곳에서는 WIFI 이름과 비밀번호를 입력해 줍니다. (기본 mygps / 00001111)

스마트폰에서는 화면을 위에서 아래로 드래그 하여 모바일 핫스 팟을 켜주고, 모바일 핫스팟 이라고 쓴 글자를 눌러 와이파이 이름과 비밀번호를 설정해 주셔야 합니다.

만약에 와이파이를 사용하지 않고 블루투스만으로 사용하고자 할 때에는 이 설정을 필요 없습니다.

 저희에게 국토지리정보원 아이디를 알려 주시면 초기에 아이디

 를 설정해서 스마트폰의 모바일 핫스팟을 mygps / 00001111

 로 설정하여 핫스팟을 켜면 바로 사용 가능하도록 해서 보내 드립니다.

와이파이 이름과 암호는 저희가 정해 드린 것을 사용하여도 되고 이 부분을 수정하여 고 객님의 스마트폰의 모바일 핫스팟 정보와 동일하게 입력해 주시면 됩니다. 아이폰의 경우 는 기기명칭이 wifi 이름이 됩니다.

6-3. 네트워크 없음

단순히 GPS신호만 스마트폰으로 보내 스마트폰에 있는 소프트웨어 (Xsurvey,Global mapper등) 에서 국토지리원서버에 접속하여 보정된 값을 사용하는 것입니다.

7. RTK 접속방법

RTK접속방법은 블루투스,Ntrip 크게 두가지 입니다.

7-1. 스마트폰 앱에 Ntrip 구성 설정하는 부분이 있는 X-survey,surpad와 같은 앱은 블루투스로 하시고 스마트폰 앱에서 Ntrip설정을 해 주시면 됩니다. 이곳에서 Ntrip을 설정해 주셔도 무방합 니다.

| KT 5:02 ₽ | 90 .ul | KT 5:03 畢 ऀ:അ.⊪)<br>← Ntrip 구성 |
|-----------|--------|--------------------------------|
| 블루투스      |        | 사용자 지정 Ntrip 🦳                 |
| Ntrip     | ~      | IP: rts2.ngii.go.kr            |
| MQTT      |        | 포트: 2101                       |
| Ntrip 구성  | 구성됨 >  | 사용자 이름: <u>idname</u>          |
|           |        | 암호: ngii                       |
|           |        | 마운트 지점: VRS-RTCM32             |
|           |        | I'd name id name I'd names …   |
|           |        | 1 2 3 4 5 6 7 8 9 0            |
|           |        | q w e r t y u i o p            |
|           |        | asdfghjkl                      |
|           |        | ☆ z x c v b n m                |
|           |        | !#1 🦎 ? 🖵 . 🖽                  |
| III O     | <      | III O 🗸 🔤                      |

7-2. Locus Map이나 Locus GIS같은 앱 은 보정된 위치 정보를 받는 그대로 표 시하기 때문에 Ntrip설정을 하고 사용 하셔야 합니다.

Ntrip방식으로 사용하셔도 X-survey에 서도 사용이 가능하므로 블루투스가 아 닌 Ntrip으로 설정해 놓고 사용하시는 것이 편리할 것 입니다.

Ntrip으로 선택하고, Ntrip 구성을 눌러 위 그림과 같이 그대로 입력하시면 됩 니다. 단, 사용자 이름은 고객님이 국토 지리원에서 부여받은 id를 입력하시면 됩니다. 암호는 모두 ngii로 동일합니다.

| ĸт8:31 ⊊<br>← 데이터 업트 | \$®⊪∎<br>≣⊑ |   |
|----------------------|-------------|---|
| mqtt 업로드 사용          | ÷           |   |
| 808 서버 업로드·<br>사용합니다 | 2           |   |
| spp 블루투스 업           | 로드 사용       |   |
|                      |             |   |
|                      |             |   |
|                      |             |   |
|                      |             |   |
|                      |             |   |
| 111                  | 0           | < |

8. 데이터 업로드

Mqtt 나 808은 별도의 개인 RTK서버를 구축할 때 사용 되는 것으로 우리는 사용하지 않습니다.

이상 모든 설정을 마치면 [연결해제]를 눌러 종료하신 후

Locus Map이나 X-survey, SurPad와 같은 안드로이드 앱을 이 용하여 측량,측설에 사용하실 수 있습니다.

본 장비는 단독으로 사용할 수 없고, 반드시 스마트폰의 앱을 이용해야 지도 등의 기능을 사용할 수 있습니다.

9. 스마트폰과 접속 방법

9-1. 로커스맵 또는 Locus GIS 사용시

먼저 와이파이 핫스팟 켜고, GPS를 켠 다음 아래 그림과 같은 순서로 로커스맵에서 접속 합니다.

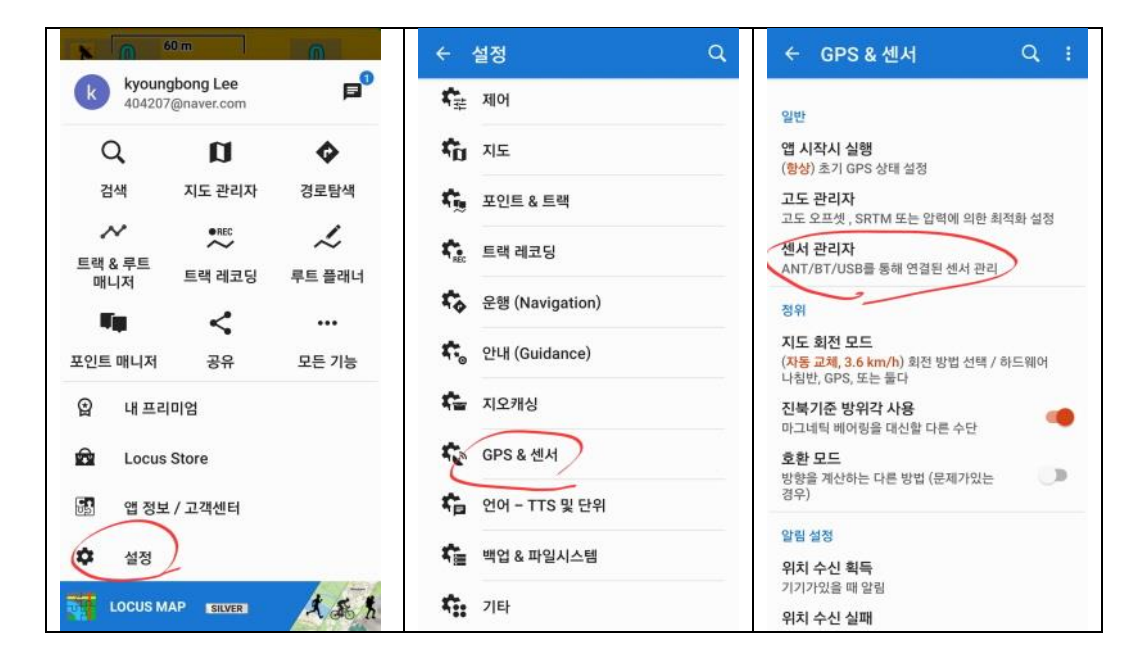

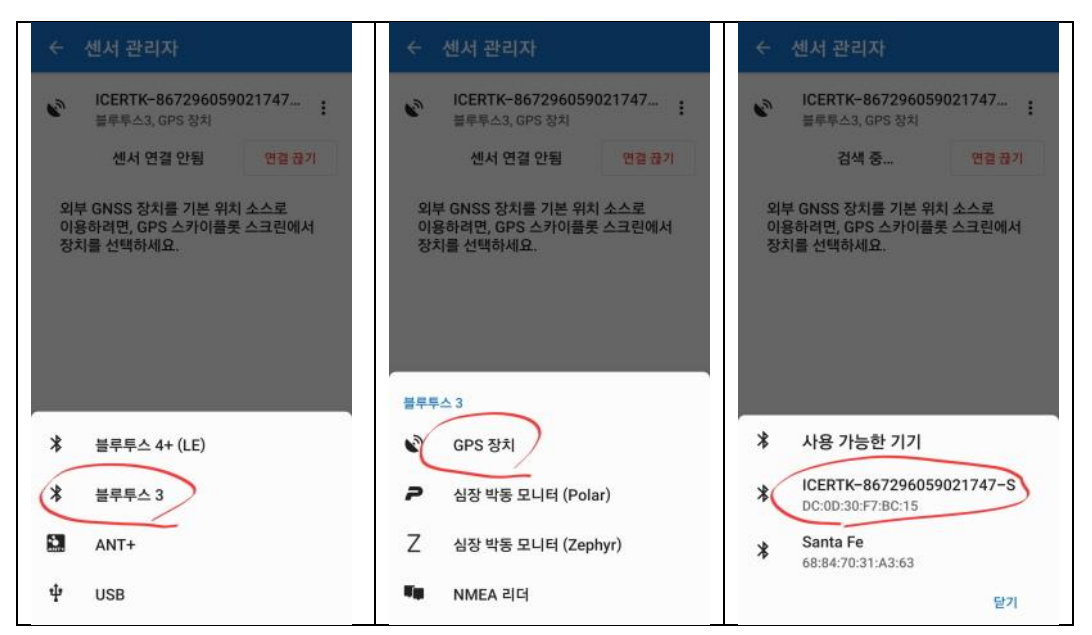

메뉴(라인3개) - 설정 - GPS& 센서 - 센서관리자 - 블루투스3 - GPS장치 - GPS일련번호

선택

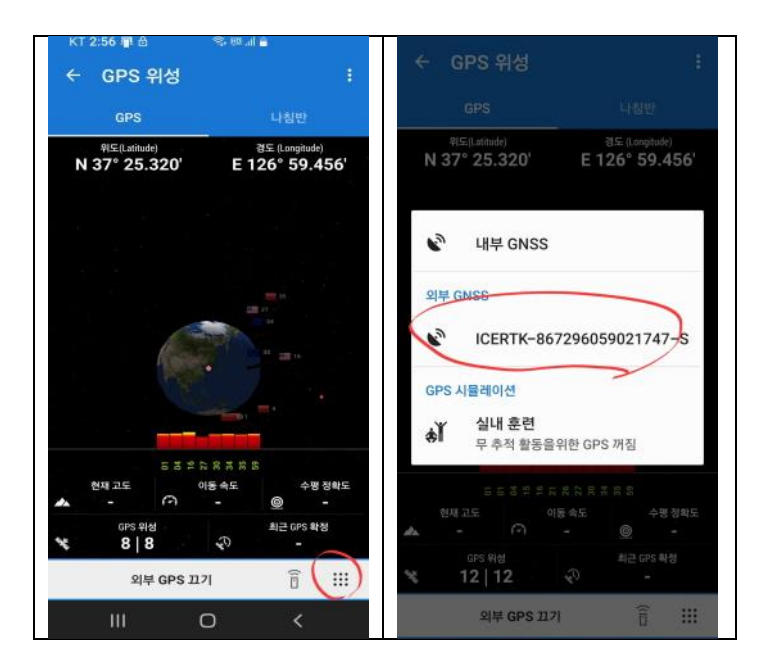

화면에서 위성 아이콘을 누른 후 화면 하단의 점9개의 옵션선택을 눌러 GPS 일련번호를 선택하면 다음 부터는 자동으로 외장 GPS를 사용하게 됩니다.

나머지 로커스맵의 프로그램 사용방법은 저희 회사에 문의하시지 마시고 유튜브나 동호 회 등을 통해서 알아 보시기 바랍니다. 이 프로그램은 버전마다 사용방법이 다르고 계속 업데이트가 되기 때문에 접속 방법도 바뀔 수 있습니다. 그럴 경우에는 유튜브채널에 올 려 놓도록 하겠습니다.

만약 본 설명서를 보시고도 프로그램 설치등에 어려움이 있으신 분들은 앱스토어에서 Quick Support를 설치하신 후 전화를 하여서 원격지원을 요청하실 수 있습니다.

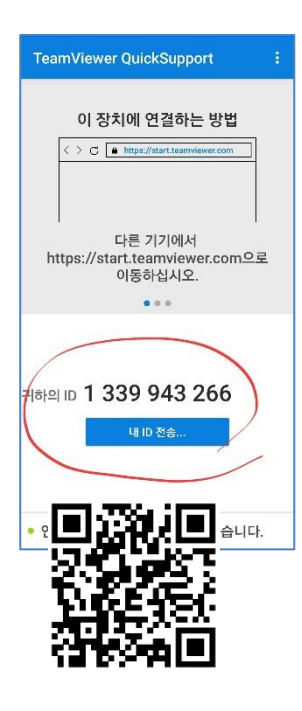

퀵서포트는 구글 앱스토어에 있습니다.

퀵서포트를 다운로드 받아 실행시키면 좌측과 같은 그림이 나타나며, 1339943266 과 같이 고유 아이디가 생성되면 이 번호를 저희 회사에 알 려 주시면 귀하의 스마트폰을 우리 회사직원이 원격으로 접속하여 화면을 제어할 수 있습니다

MYGPS-MINI 관련 프로그램 다운로드 하는 곳은 아래 큐알 코드를 찍어 서 MYGPS MINI 설정용 앱을 다운로드 하여 설치하시기 바랍니다.

주식회사 발해통신 전화 1899-4787 홈페이지 MYGPS.CO.KR